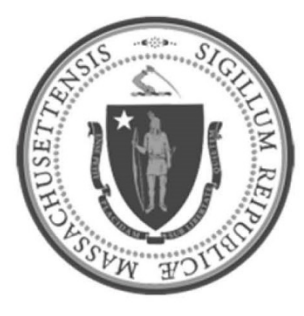

# EOHHS-Information Technology Executive Office of Health and Human Services

# **User Guide Library Series**

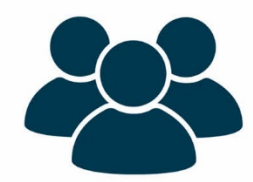

Uninstalling Legacy VPN Client and Installing New VPN Client

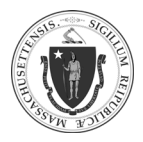

| Summary | The following instructions will explain how to uninstall the legacy VPN services issued to        |
|---------|---------------------------------------------------------------------------------------------------|
| Summary | EOHHS staff before 3/17/20, allowing for the installation of new VPN services.                    |
|         | Installing new VPN services will also require re-enrollment in multi-factor authentication (MFA). |
| Content | <u>Re-enroll in Multi-Factor Authentication (MFA)</u>                                             |
|         | <ul> <li><u>Download the Authenticator Mobile App</u></li> </ul>                                  |
|         | o <u>Setup MFA User-Account</u>                                                                   |
|         | Uninstall Legacy VPN Client                                                                       |
|         | o <u>Confirm Legacy VPN Client</u>                                                                |
|         | <ul> <li>Uninstall Legacy VPN Client</li> </ul>                                                   |
|         | Install New VPN Client                                                                            |
|         | o <u>Download New VPN Client</u>                                                                  |
|         | o <u>Install New VPN Client</u>                                                                   |
|         | <u>Configure New VPN Client</u>                                                                   |
|         | o <u>Initiating VPN Logon</u>                                                                     |
|         | o <u>Verify VPN Connection</u>                                                                    |
|         | Disconnect from VPN Client                                                                        |

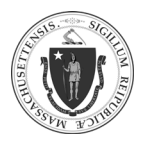

2

#### **RE-ENROLL IN MULTI-FACTOR AUTHENTICATION (MFA)**

#### Download the Authenticator Mobile App

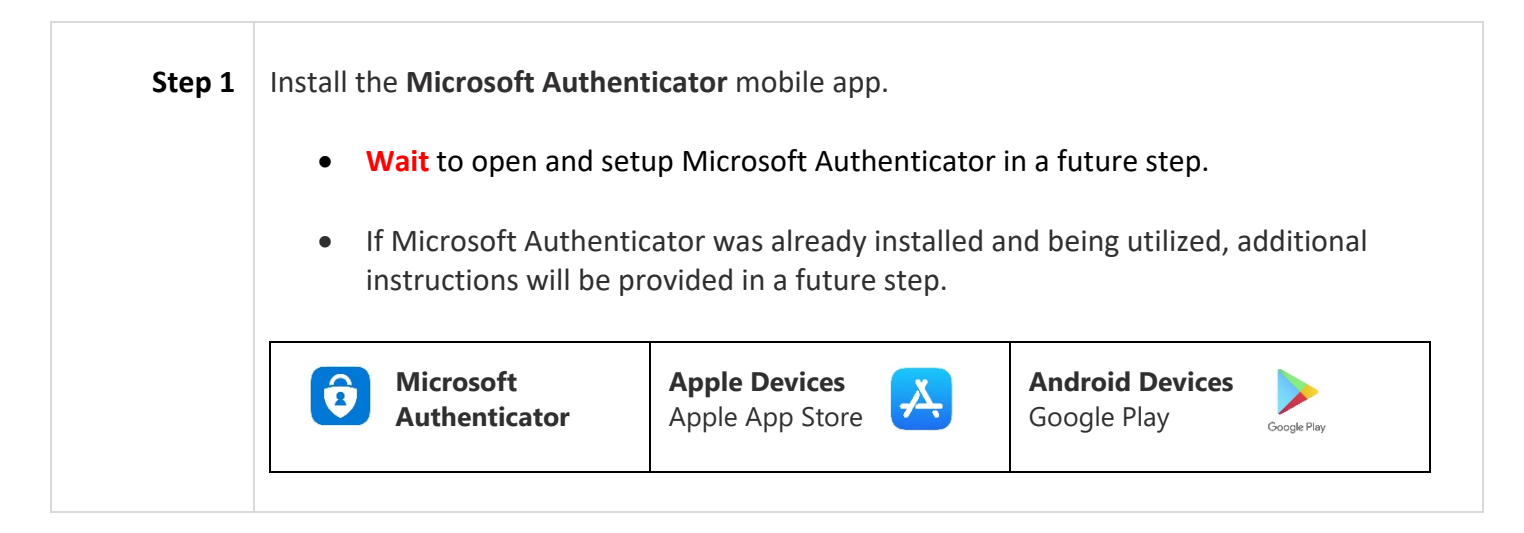

#### Setup MFA User-Account

| Step 2 | If the following sign-in requests windo        | ws appear:                                       |       |
|--------|------------------------------------------------|--------------------------------------------------|-------|
|        | • Click Cancel.                                |                                                  |       |
|        |                                                | Windows Security                                 | >     |
|        |                                                | iexplore.exe                                     |       |
|        | Sign in                                        | Connecting to es-mm-cent-03.es.govt.state.ma.us. |       |
|        | https://es-mm-cent-02.es.govt.state.ma.us:8443 | User name                                        |       |
|        | Username                                       |                                                  |       |
|        |                                                | Password                                         |       |
|        | Password                                       | Domain: EHS                                      |       |
|        |                                                | Remember my credentials                          |       |
|        | Sign in                                        | Cancel                                           | and a |
|        |                                                | OK Can                                           | cel   |

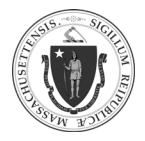

| Step 3 | <ul> <li>The correct sign-in window will appear.</li> <li>In the User Name field,<br/>enter a user work email.<br/>(Formats: @mass.gov or<br/>@massmail.state.ma.us)</li> <li>Click Next.</li> </ul> | Sign In<br>User Name<br>User@domain.or.user@suffx                                                                             | Next       |
|--------|----------------------------------------------------------------------------------------------------|----------------------------------------------------------------------------------------------------|------------|
| Step 4 | <ul> <li>In the <b>Password</b> field, enter user<br/>Windows password.</li> <li>Click <b>Next.</b></li> </ul>                                                                                       | Authentication<br>Password                                                                                                    | start Over |
|        | <b>NOTE:</b> If an error message appears, call EOHHS-IT Service and Support Center (SSC): 617-994-5050.                                                                                              | <b>Muthentication WEECOMMONWEALTH DEPENSION User</b> does not have the attributes required to log contact year administrator. | n. Plasae  |
|        | <b>NOTE:</b> Anytime this "Welcome"<br>message appears, close the window by<br>clicking X located in the upper-right<br>corner.                                                                      | Idaptive<br>Welcome<br>Use this guide to configure your account security settings.                                            |            |

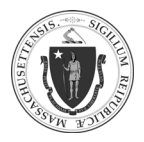

| Step 5 | Click Account.                                                                                                    | THE COMMONWEALTH<br>OF MASSACHUSETTS                                                                                                    |
|--------|----------------------------------------------------------------------------------------------------|----------------------------------------------------------------------------------------------------|
|        |                                                                                                    | 🛃 Apps 🗊 Devices 🛹 Activity 🚨 Account                                                                                                    |
|        |                                                                                                    | You have not yet set up your Phone PIN. Click here to setup now.                                                                                                    |
|        |                                                                                                    | All Apps 👻 Search Apps Q Add Apps                                                                                                    |
|        |                                                                                                    | Install Browser<br>Extension Office 365                                                                                                    |
|        | An <b>Authentication Factors</b> windo                                                                                                    | ow will open.                                                                                                    |
|        | Authentication Factors<br>Passcodes Learn more                                                                                                    | tication Factors                                                                                                    |
|        | Personal Profile Organization Organization Organization Last change                                                                                                    | d Edit                                                                                                    |
|        | Phone PI<br>You have not                                                                                                    | IN Set                                                                                                    |
|        | OATH OT<br>Configured s                                                                                                    | TP Client Show QR Code Successfully.                                                                                                    |
| Step 6 | <ul> <li>NOTE:</li> <li>If Microsoft Authenticato skip this step and go to S</li> <li>If Microsoft Authenticato step and the Data Privacy this step and go to Step S</li> </ul> | or was already installed and being utilized,<br><u>Step 7</u> . If not, complete Step 6.<br>or was opened prior to this<br>y terms were accepted, <b>skip</b><br><b>8</b> . If not, complete Step 6.<br><b>Data Privacy</b><br>We gather non-personally identifiable<br>usage data to help us improve the app.<br>You can turn this off in settings. Learn<br>more in the FAQs available under the<br>Help menu.<br>OK |
|        | Open the <b>Microsoft Authent</b>                                                                                                    | <b>icator</b> mobile app.                                                                                                    |

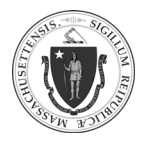

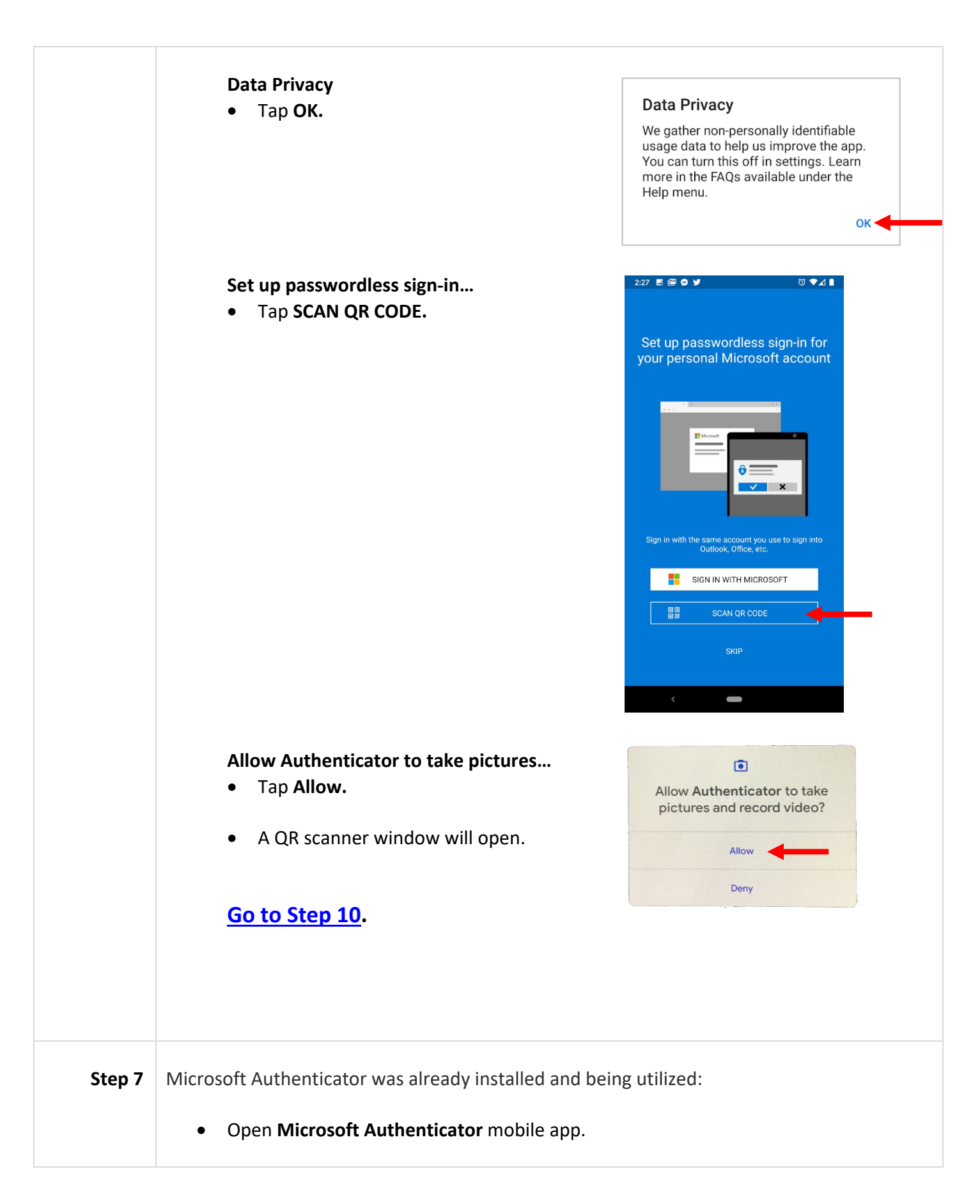

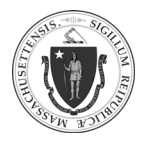

As of 8/10/20

- A screen will display listing all existing accounts.
  - Tap the symbol at the upper-right corner of the screen (images below).

#### Go to <u>Step 9</u>.

|        | Android                                                                                       | Apple                                               |
|--------|-----------------------------------------------------------------------------------------------|-----------------------------------------------------|
|        | Accounts C :                                                                                  | ••••• AT&T ♥ 5:23 PM * ■ +                          |
|        | Dropbox<br>kaygo1988@outlook.com                                                              | Contoso V<br>Jiminy.cricket@mass.gov<br>427 303 @   |
|        | Slack<br>kayg@contoso.com<br>439651                                                           | Microsoft<br>Jiminy.cricket@mass.gov<br>4890 3590 @ |
|        | Facebook<br>kaygo1988@outlook.com<br>339813 @                                                 |                                                     |
|        | Github<br>kayg@contoso.com<br>889812 (14                                                      |                                                     |
|        |                                                                                               |                                                     |
|        |                                                                                               |                                                     |
| Step 8 | After installing Microsoft Authenticator,<br>the app was opened and the Data Privacy terms we | ere accepted:                                       |
|        |                                                                                               | μh.                                                 |

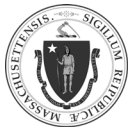

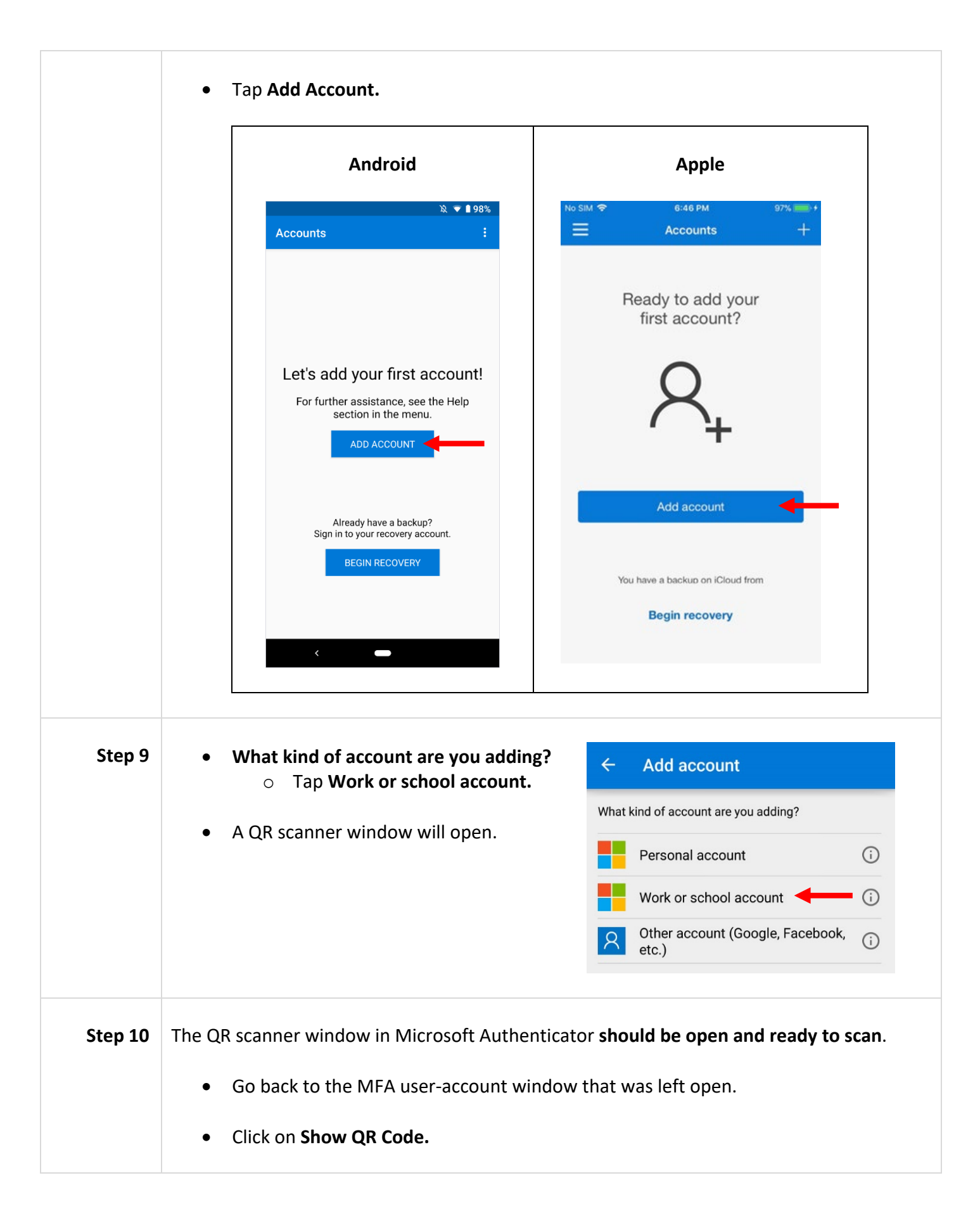

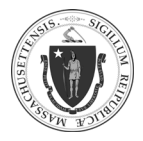

| <ul> <li>• A QR code will appear.</li> <li>• A QR code will appear.</li> <li>• A QR code will appear.</li> <li>• A QR code will appear.</li> <li>• A QR code will appear.</li> </ul>                                                                                                    | Authentication Factors Passcodes Personal Profile Operating                                                                                          | Authentication F                                                                        | actors                                                                                                    |                                                                               |
|----------------------------------------------------------------------------------------------------|----------------------------------------------------------------------------------------------------|-----------------------------------------------------------------------------------------|----------------------------------------------------------------------------------------------------|-------------------------------------------------------------------------------|
| <ul> <li>Prone PN<br/>Vou team not set a throade PRI<br/>Configured accessifiely         <ul> <li>A QR code will appear.</li> </ul> </li> <li>A QR code will appear.</li> <li>A QR code will appear.<td>Urganization</td><td>Password<br/>Last changed: May 14, 2020</td><td></td><td>Edit</td></li></ul> | Urganization                                                                                                    | Password<br>Last changed: May 14, 2020                                                  |                                                                                                    | Edit                                                                          |
| <form><text><text><list-item><text><text></text></text></list-item></text></text></form>                                                                                                    |                                                                                                    | Phone PIN<br>You have not set a Phone PIN                                               |                                                                                                    | Set                                                                           |
| <text><text><text><list-item></list-item></text></text></text>                                                                                                    |                                                                                                    | OATH OTP Client<br>Configured successfully.                                             |                                                                                                    | Show QR Code                                                                  |
| <ul> <li>Using the Microsoft<br/>Authenticator app, scan the QR<br/>code displayed in the web<br/>browser.</li> <li>NOTE: Do not close the OATH<br/>OTP Client window after<br/>scanning.</li> </ul>                                                                                                    | • A QR code will a                                                                                                    | ppear.                                                                                  | OATH OTP Client  1. Install your 3rd party authenticator app.  2. Launch your authenticator app and tap the *+* icon or the 'Add Account' button to add a new account.  3. Select 'Scan Barcode' or 'Scan QR Code' and use your phone's camera to scan this code:  4. Once you have scanned the code, enter the 6-digit verification code generated by the authenticator app and click verify.  Code  Verify |                                                                               |
|                                                                                                    | <ul> <li>Using the Micro<br/>Authenticator a<br/>code displayed i<br/>browser.</li> <li>NOTE: Do not cl<br/>OTP Client wind<br/>scanning.</li> </ul> | <b>soft</b><br>pp <b>, scan</b> the QR<br>n the web<br>ose the <b>OATH</b><br>low after | Cancel                                                                                                    | - C X<br>+ +<br>+<br>+<br>+<br>+<br>+<br>+<br>+<br>+<br>+<br>+<br>+<br>+<br>+ |

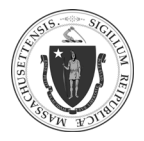

#### EOHHS-IT User Guide Library Series

## Uninstalling Legacy VPN Client and Installing New VPN Client

As of 8/10/20

- A successful scan will add a new account called **Commonwealth+of+Massachusetts.**
- Tap on the account.

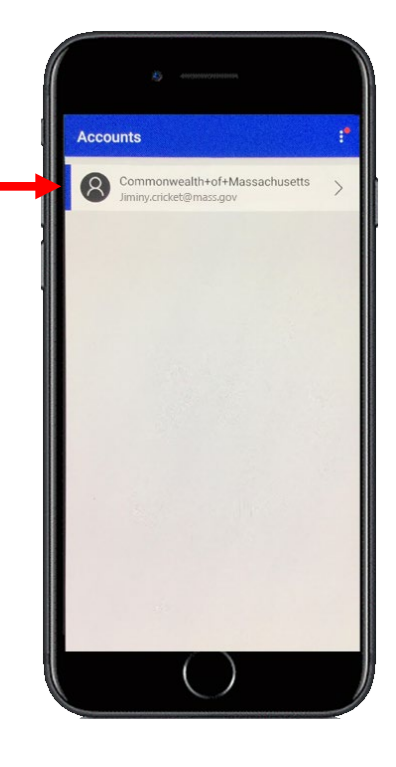

• A **one-time password code** is displayed and provided for authentication.

**NOTE**: The password will change every 30 seconds.

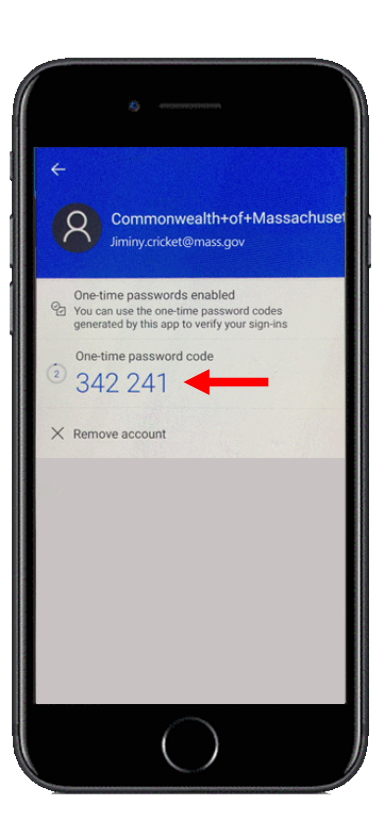

 Go back to the MFA user-account window and enter the one-time password code in the Code field.

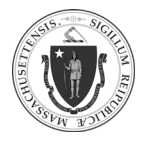

# EOHHS-IT User Guide Library Series Uninstalling Legacy VPN Client and Installing New VPN Client

| One-time password code<br><sup>(2)</sup> 342 241 | OATH OTP Client  1. Install your 3rd party authenticator app.  2. Launch your authenticator app and tap the "+" icon or the "Add Account" button to add a new account.  3. Select "Scan Barcode" or "Scan QR Code" and use your phone's camera to scan this code:  4. Once you have scanned the code, enter the 6-digit verification code generated by the authenticator app and click verify.  Code  Verify                   | × |
|--------------------------------------------------|----------------------------------------------------------------------------------------------------|---|
| Successful ver                                   | ification will display <b>Oath OTP</b> verified!                                                                                                    |   |
| • Click Close.                                   | OATH OTP Client  I. Install your 3rd party authenticator app.  Launch your authenticator app and tap the "+" icon or the "Add Account" button to add a new account.  Select "Scan Barcode" or "Scan QR Code" and use your phone's camera to scan this code:  Once you have scanned the code, enter the 6-digit verification code generated by the authenticator app and click verify.  Code  S15327  OATH OTP verified!  Close | × |

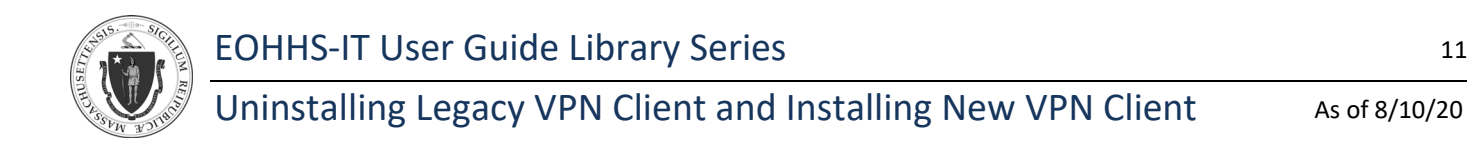

#### **UNINSTALL LEGACY VPN CLIENT**

## Confirm Legacy VPN Client

| Windows 7                                                                                                    |
|----------------------------------------------------------------------------------------------------|
| <ul> <li>Click the Windows Start icon (<sup>(V)</sup>) on the taskbar.</li> <li>Start</li> <li>Start</li> <li>In the search field, enter apps.</li> </ul>                                                                                                    |
| <ul> <li>When the search results appear, click Uninstall a program.</li> <li>Control Panel (13)</li> <li>Check for updates</li> <li>Uninstall a program are installed on your computer</li> <li>Show which programs are installed on your computer</li> <li>Change or remove a program</li> <li>Change or remove a program</li> <li>Allow a program through Windows Firewall</li> <li>Set up parental controls for any user</li> <li>Make a file type always open in a specific program</li> <li>Add gadgets to the desktop</li> <li>Get more gadgets online</li> <li>Change the file type associated with a file extension</li> </ul> |
| apps                                                                                                    |

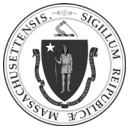

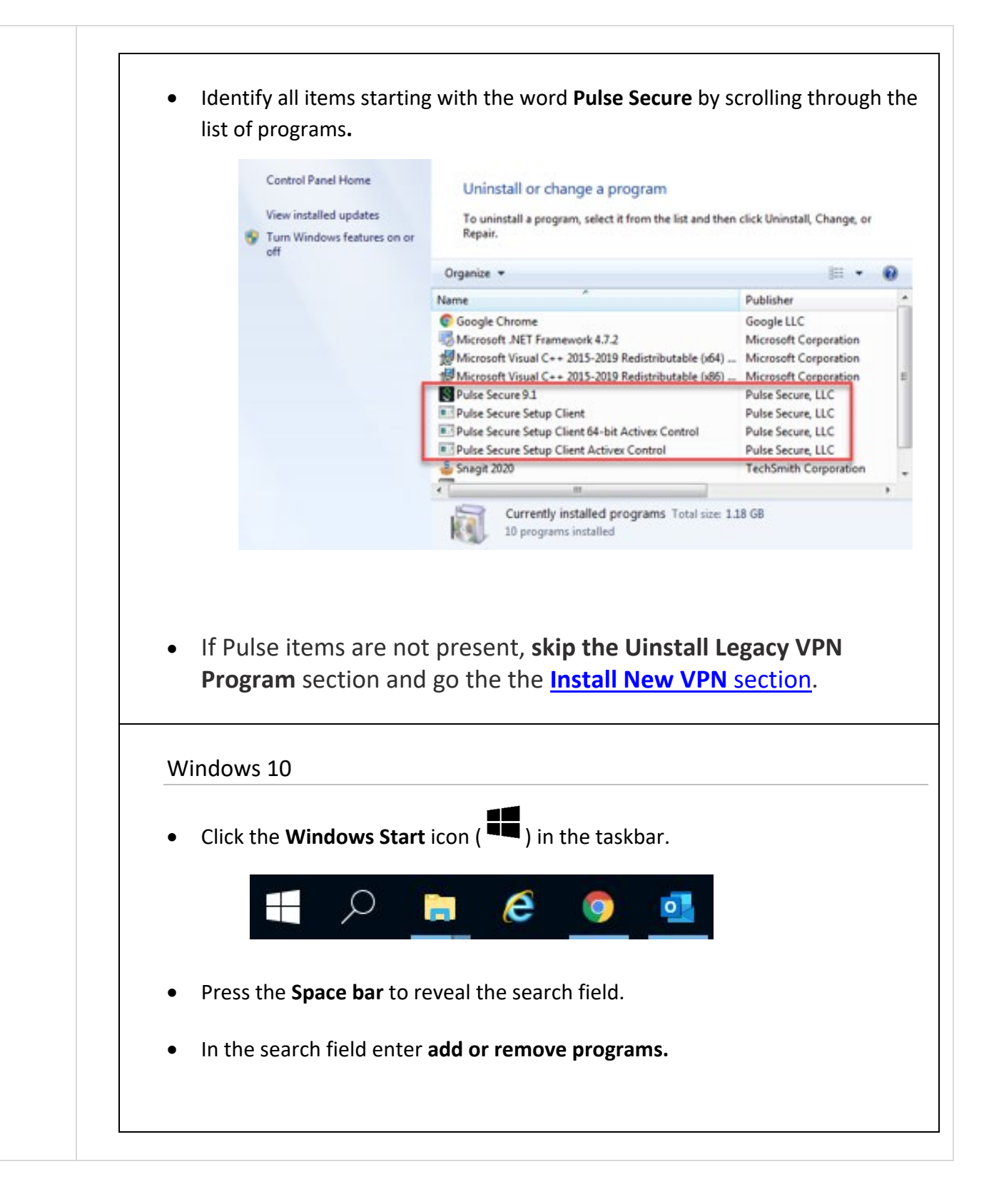

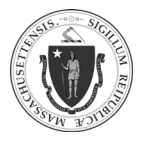

As of 8/10/20

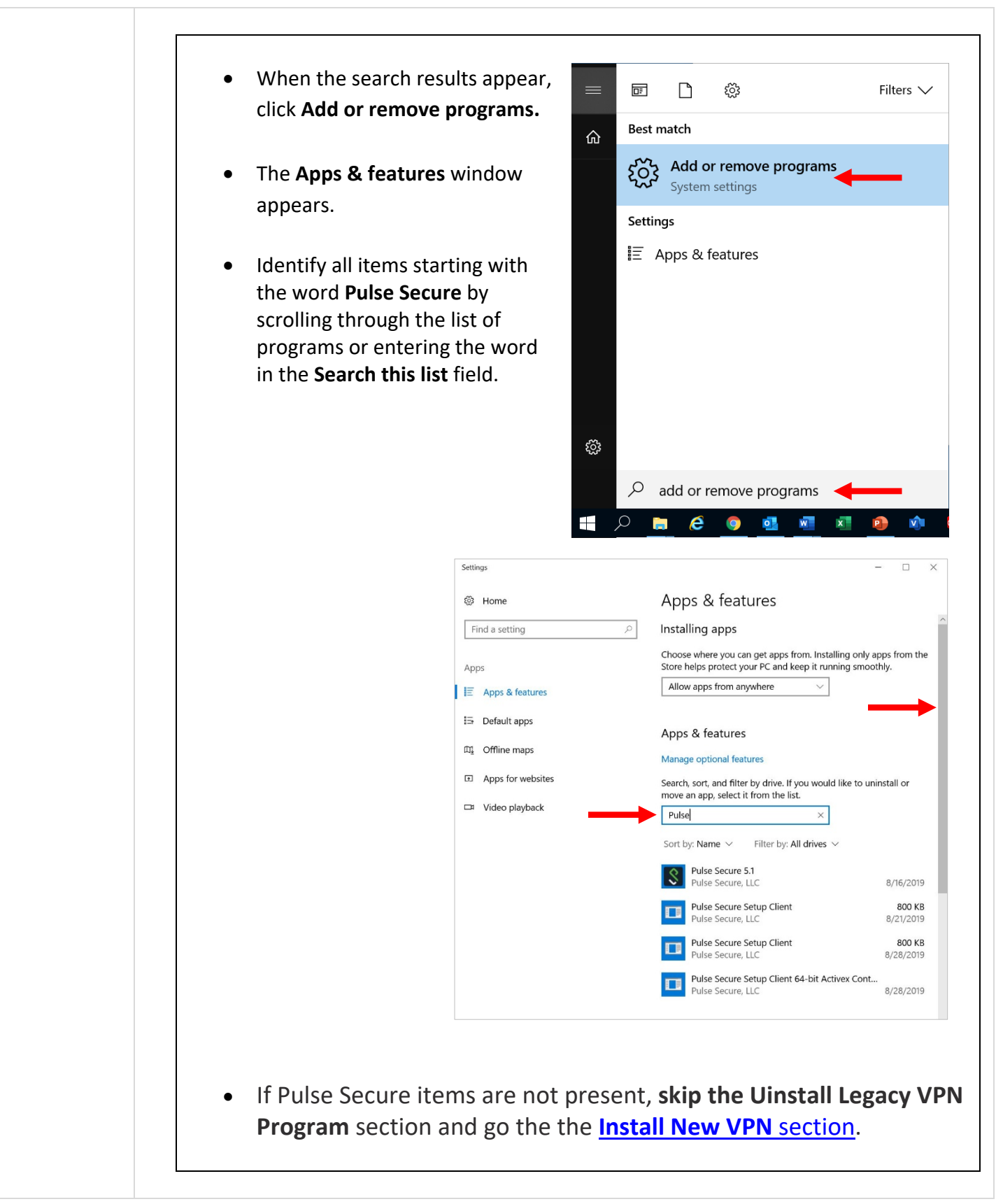

Uninstall Legacy VPN Client

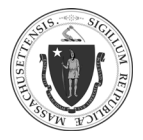

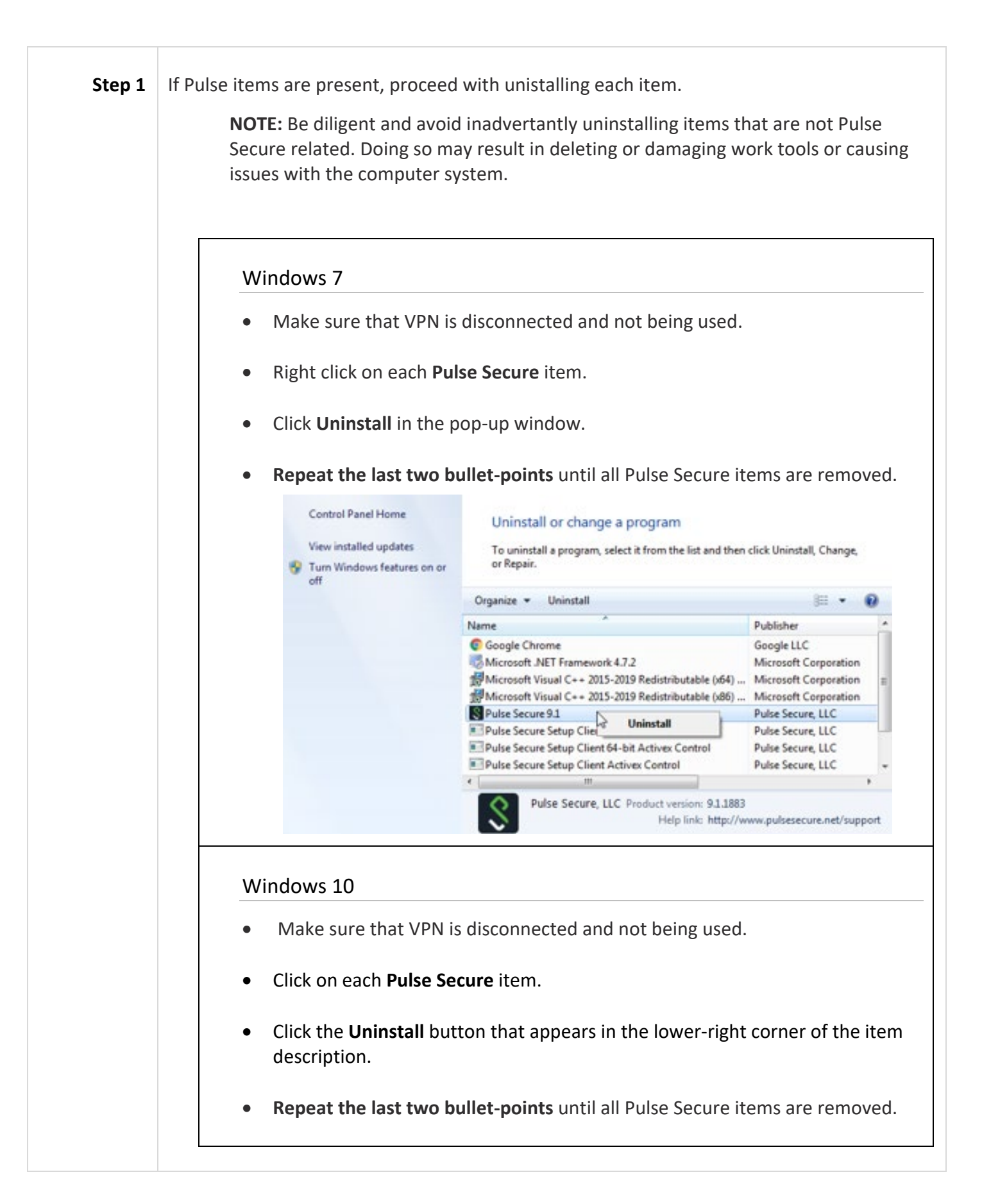

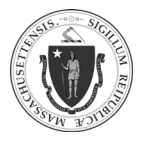

|        | Settings                                                   | - 🗆 ×                                                                                                    |
|--------|------------------------------------------------------------|----------------------------------------------------------------------------------------------------|
|        | ③ Home                                                     | Apps & features                                                                                                    |
|        | Find a setting                                             | ➢ Installing apps                                                                                                    |
|        | Apps                                                       | Choose where you can get apps from. Installing only apps from the Store helps protect your PC and keep it running smoothly. |
|        | IΞ Apps & features                                         | Allow apps from anywhere $\sim$                                                                                             |
|        | I⊒ Default apps                                            | Apps & features                                                                                                    |
|        | 띠 <u></u> Offline maps                                     | Manage optional features                                                                                                    |
|        | Apps for websites                                          | Search, sort, and filter by drive. If you would like to uninstall or                                                        |
|        | □ Video playback                                           | Pulse $\wp$                                                                                                    |
|        |                                                            | Sort by: Name $$ Filter by: All drives $$                                                                                   |
|        | _                                                          | Pulse Secure 5.1           Pulse Secure, LLC         8/16/2019           5.1.61653         8/16/2019                        |
|        |                                                            | Uninstall                                                                                                    |
|        |                                                            | Pulse Secure Setup Client         800 KB           Pulse Secure, LLC         8/21/2019                                      |
|        |                                                            | Pulse Secure Setup Client         800 KB           Pulse Secure, LLC         8/28/2019                                      |
|        |                                                            | Pulse Secure Setup Client 64-bit Activex Cont Pulse Secure, LLC 8/28/2019                                                   |
|        |                                                            |                                                                                                    |
| Step 2 | During the unistall process, the follow                    | vig messages may appear:                                                                                                    |
|        | Pulse Secure 9.1 Uninstall                                 |                                                                                                    |
|        | Are you sure you want to completely remove its components? | Pulse Secure 9.1 and all of<br>Click <b>Yes.</b>                                                                            |
|        |                                                            | Yes No                                                                                                    |
|        |                                                            |                                                                                                    |

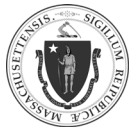

# EOHHS-IT User Guide Library Series Uninstalling Legacy VPN Client and Installing New VPN Client

As of 8/10/20

|                       | Pulse Secure 9.1 Uninstall         Save all current Pulse Secure configuration settings?         Yes                        | Click N <b>o.</b>                                              |
|-----------------------|----------------------------------------------------------------------------------------------------|----------------------------------------------------------------|
|                       | Pulse Secure 9.1 Uninstall  Pulse Secure 9.1 was successfully removed from your computer.  OK                               | Click <b>OK.</b>                                               |
|                       | PubeSetupClientOCX (pinstall Completed      Point details      Providetails      Convert      Yadiacht Install System v2.01 | When this process is<br><b>Completed</b> , click <b>Close.</b> |
| Step 3<br>INSTALL NEW | After uninstalling all Pulse Secure items,                                                                                  | reboot the computer.                                           |

## Download New VPN Client

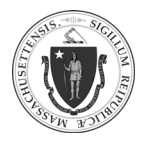

17

| Step 1 | <ul> <li>On a web browser, go to the following webpage: ftp://cjisftp.chs.state.ma.us</li> <li>The URL must be copied and pasted into a web browser's address bar.</li> </ul>                                                                                                    |
|--------|----------------------------------------------------------------------------------------------------|
|        | Image: State maleImage: State maleI |
| Step 2 | <text><list-item></list-item></text>                                                                                                    |
| Step 3 | • Click <b>tss_rav1.exe</b> to download the VPN installation file to the computer.                                                                                                    |

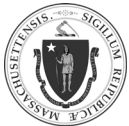

# EOHHS-IT User Guide Library Series Uninstalling Legacy VPN Client and Installing New VPN Client

|        | Index of / × +                                                                                                    |
|--------|----------------------------------------------------------------------------------------------------|
|        | $\leftarrow \rightarrow C \land$ (i) Not secure   ftp://cjisftp.chs.state.ma.us                                                                                                    |
|        | Index of /                                                                                                    |
|        | NameSizeDate Modifiedtss_rav1.exe35.0 MB5/19/20, 12:22:00 PM                                                                                                    |
| Step 4 | • Wait for the download to be completed.                                                                                                    |
|        | <ul> <li>The progress of the download can be monitored in the box<br/>located on the lower-left corner of the web browser.</li> </ul>                                                                  |
|        | tss_rav1 (1).exe<br>2.4/35.0 MB, 27 secs left                                                                                                    |
|        | <ul> <li>Once the download is complete, click the tss_rav1.exe box<br/>to open the installation file.</li> </ul>                                                                                       |
|        |                                                                                                    |
|        | S Index of / X +                                                                                                    |
|        | Solution       ×       +         ←       →       C <sup>2</sup> △       ①       Not secure       ftp://cjisftp.chs.state.ma.us       ☆                                                                 |
|        | Solution of / x + ← → C △ ③ Not secure   ftp://cjisftp.chs.state.ma.us ☆ Index of /                                                                                                    |
|        | <ul> <li>Index of / x +</li> <li>C △ ○ Not secure   ftp://cjisftp.chs.state.ma.us ☆</li> <li>Index of /</li> <li>Name Size Date Modified</li> <li>tss_rav1.exe 35.0 MB 5/19/20, 12:22:00 PM</li> </ul> |
|        | <ul> <li>Index of / x +</li> <li>A O Not secure   ftp://cjisftp.chs.state.ma.us ☆</li> <li>Index of /</li> <li>Name Size Date Modified</li> <li>tss_rav1.exe 35.0 MB 5/19/20, 12:22:00 PM</li> </ul>   |

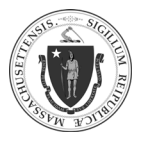

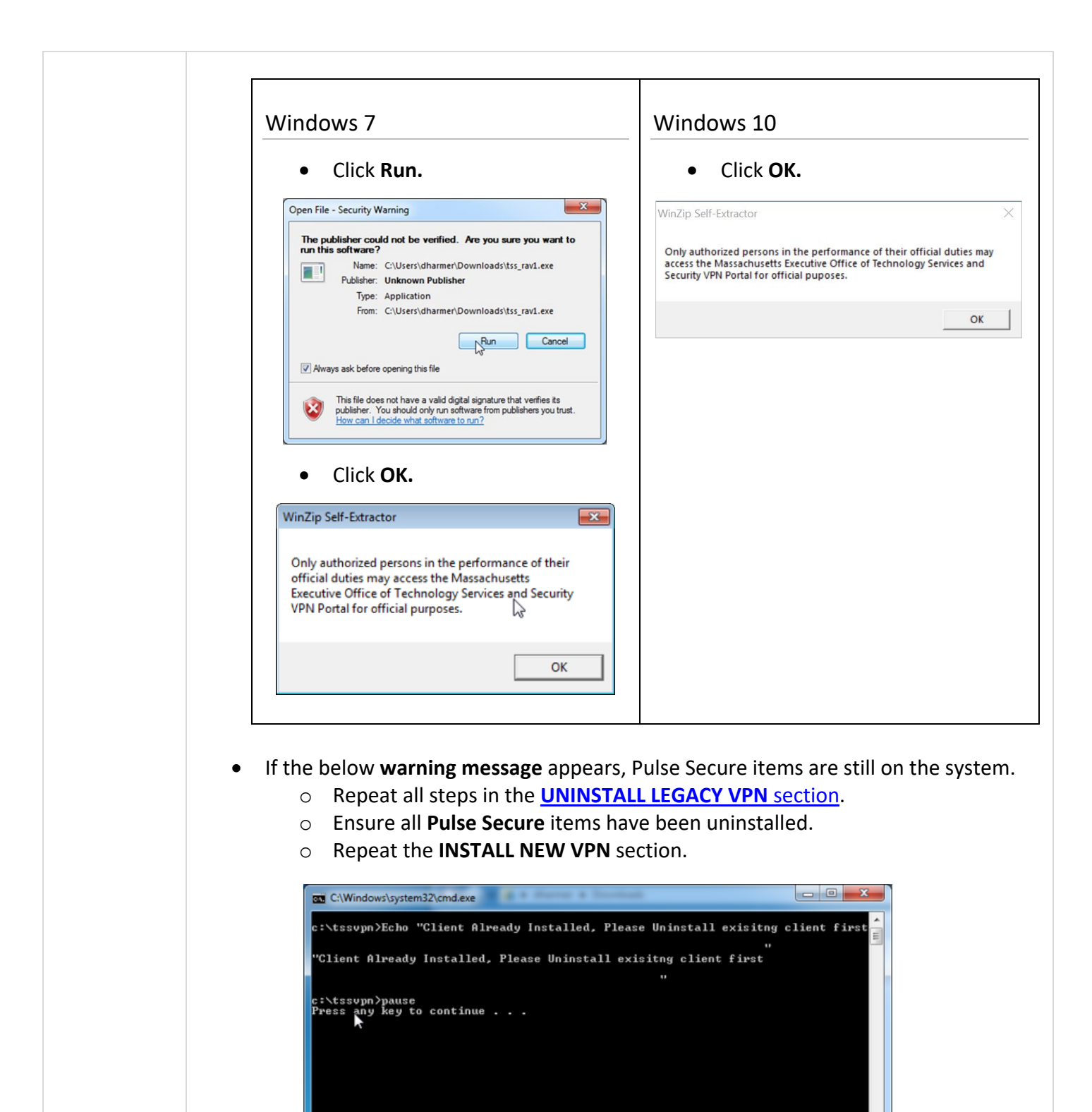

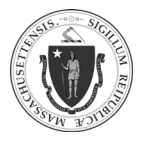

As of 8/10/20

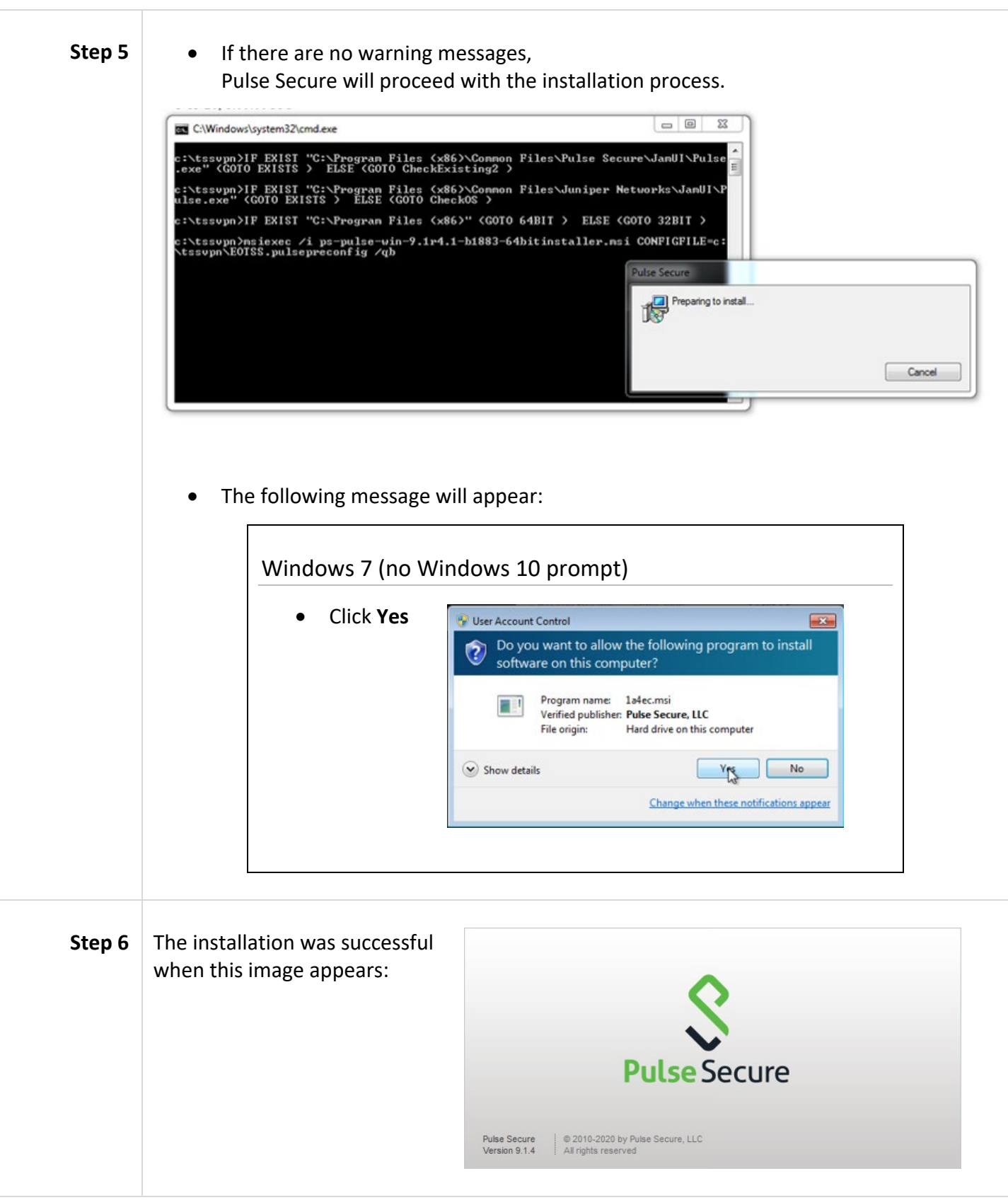

#### **CONFIGURE NEW VPN CLIENT**

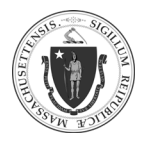

#### Initiating VPN Logon

| Step 1 | <ul> <li>Open Pulse Secure:</li> <li>At the end of the taskbar, click the arrowhead symbol to reveal a pop-up window holding hidden icons.</li> </ul> |                   |  |
|--------|----------------------------------------------------------------------------------------------------|-------------------|--|
|        | Windows 7                                                                                                    | Windows 10        |  |
|        | <ul> <li>Click on the Pulse Secure icon (♥).</li> </ul>                                                                                               |                   |  |
|        | Click on <b>Open Pulse Secure.</b>                                                                                                    | Open Pulse Secure |  |
|        |                                                                                                    | Exit              |  |

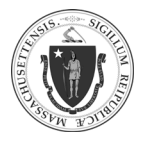

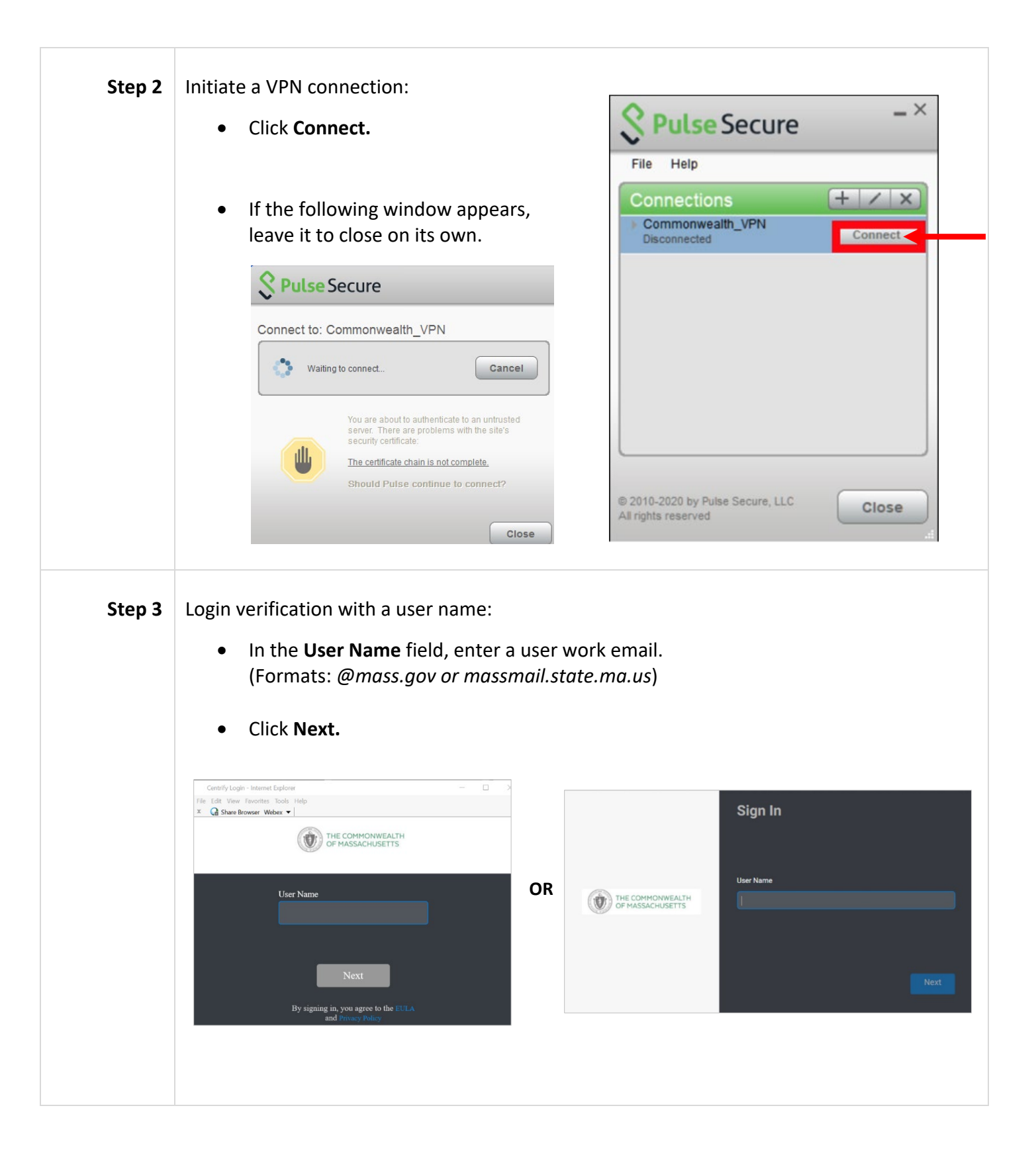

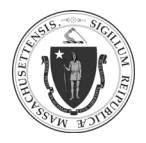

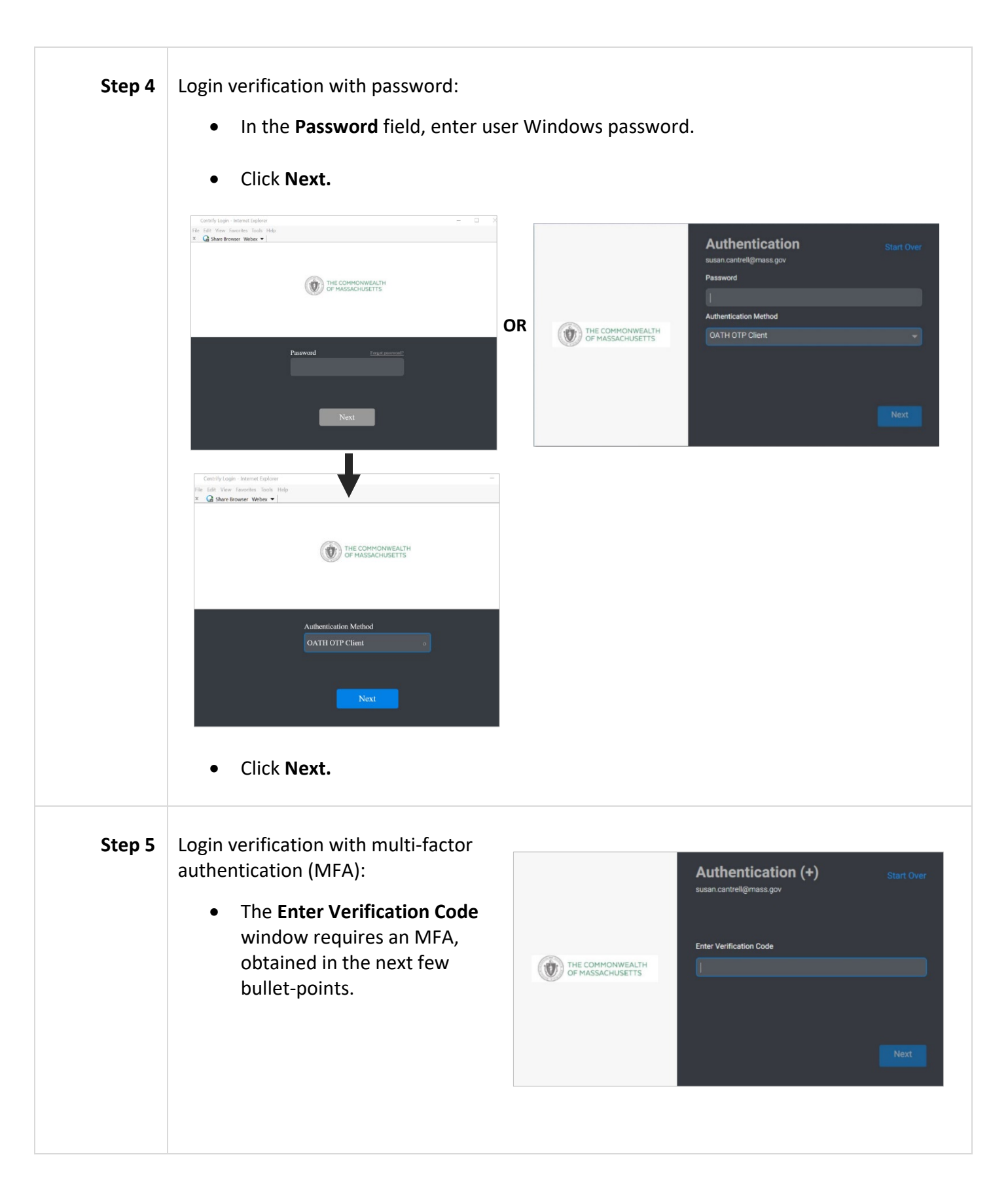

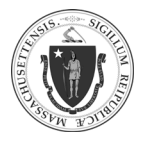

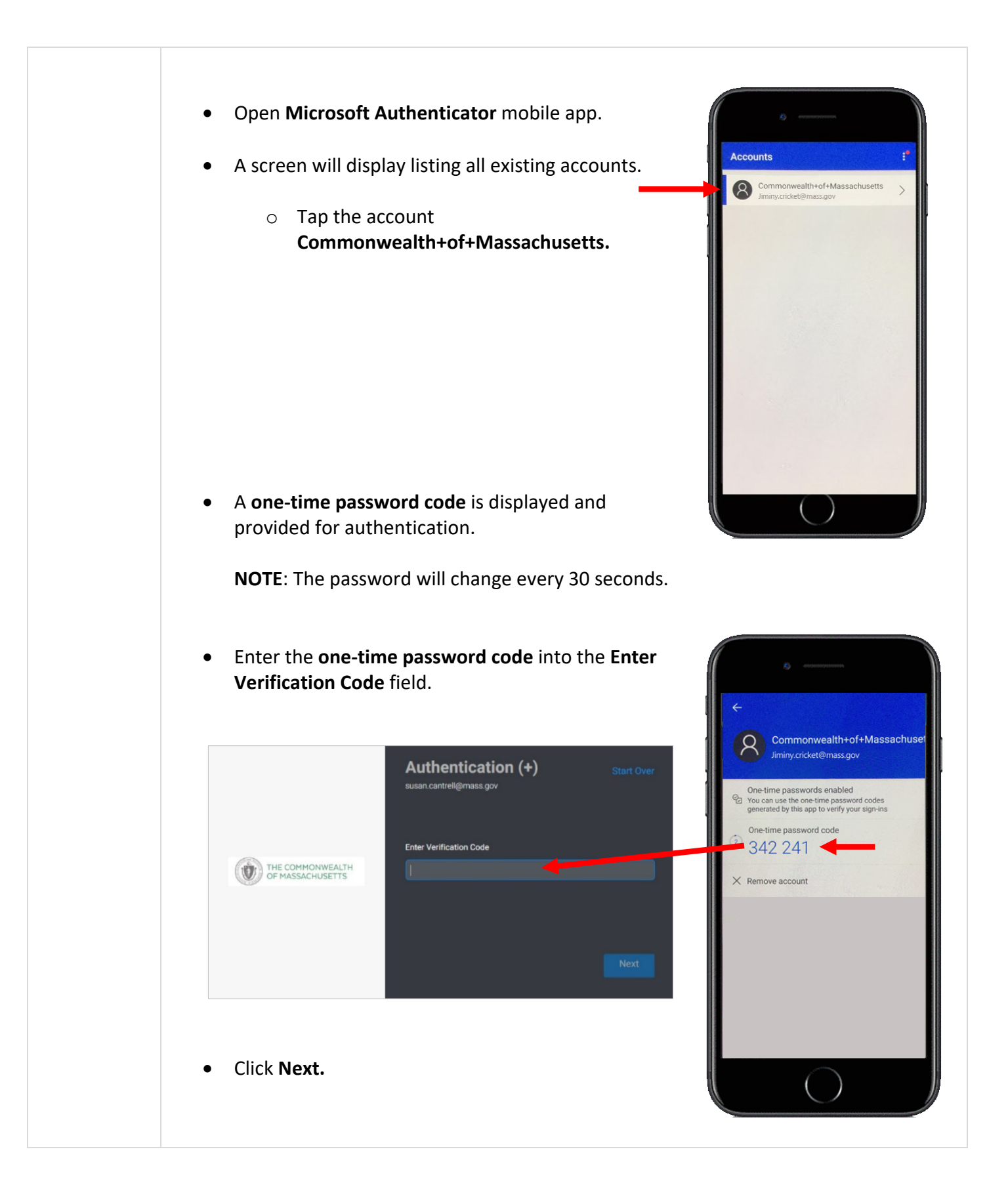

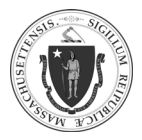

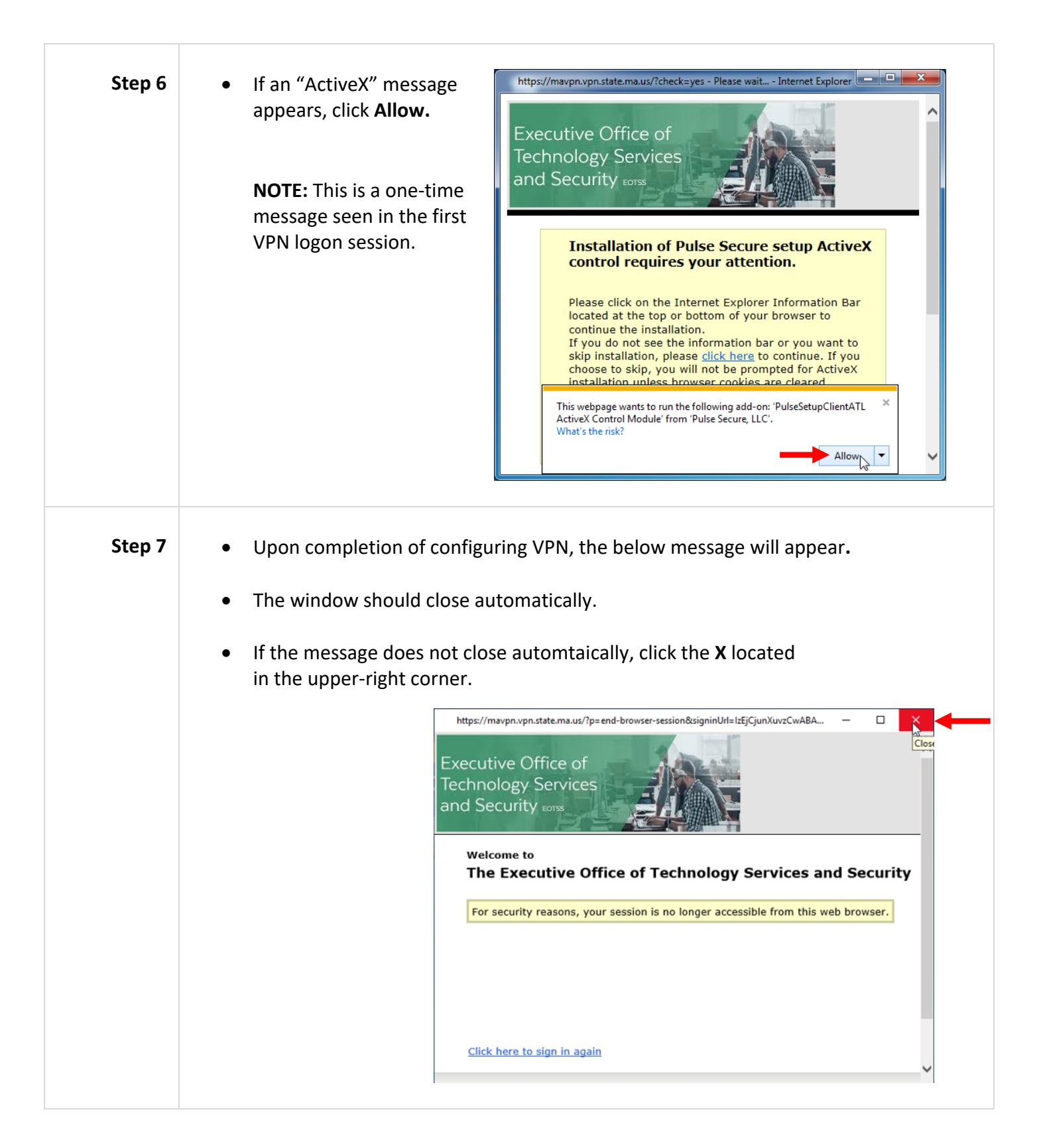

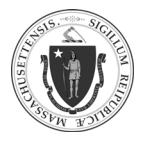

As of 8/10/20

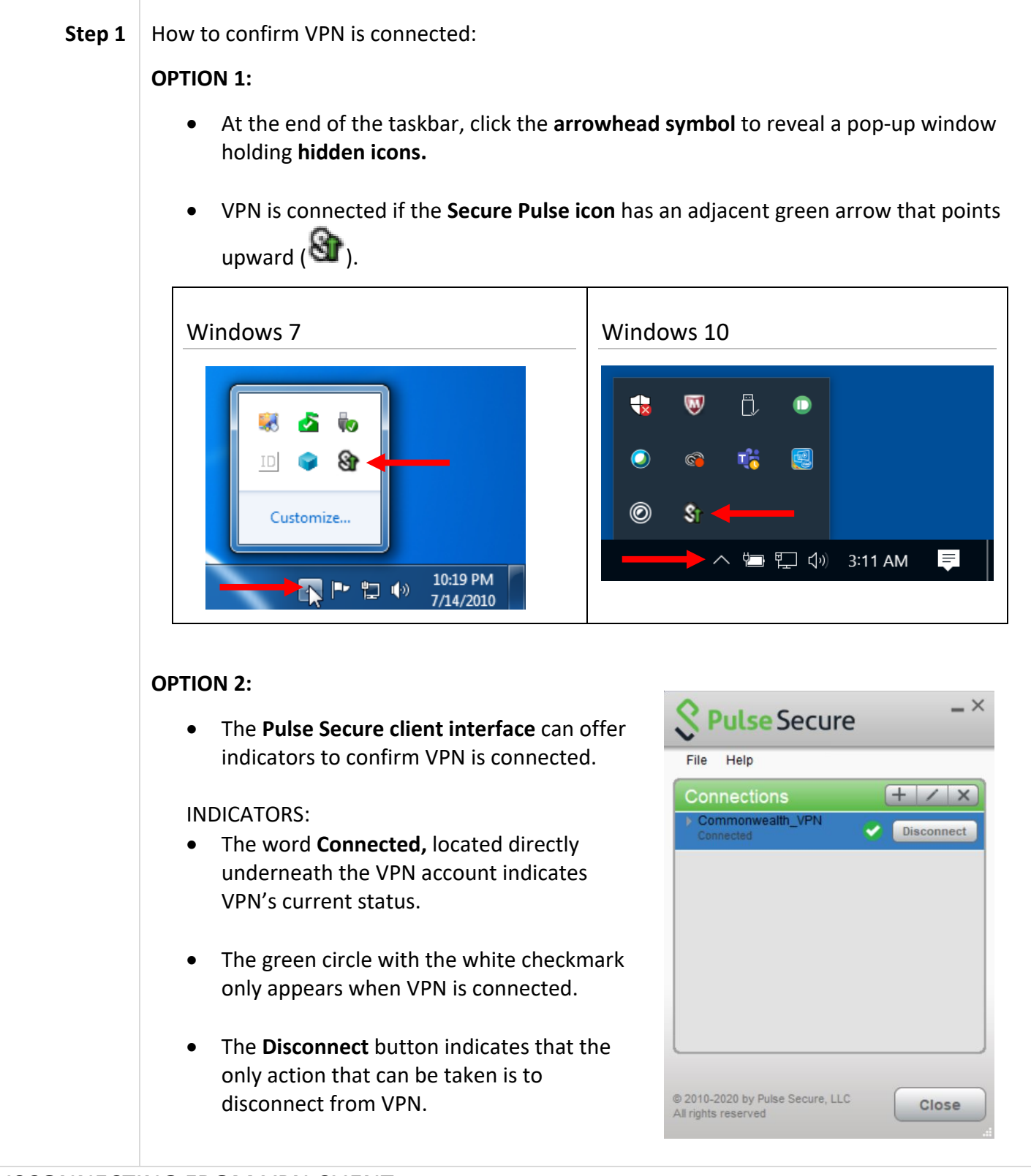

#### DISCONNECTING FROM VPN CLIENT

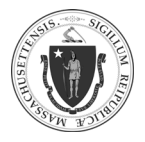

# EOHHS-IT User Guide Library Series Uninstalling Legacy VPN Client and Installing New VPN Client

| Step 1 | <ul> <li>Open Pulse Secure:</li> <li>At the end of the taskbar, click the arrowhead symbol to reveal a pop-up window holding hidden icons.</li> </ul> |                                                                                                    |  |
|--------|----------------------------------------------------------------------------------------------------|----------------------------------------------------------------------------------------------------|--|
|        | Windows 7                                                                                                    | Windows 10                                                                                                    |  |
|        | <ul> <li>Click on the Pulse Secure icon (Sar).</li> <li>Click on Open Pulse Secure</li> </ul>                                                         | Open Pulse Secure       Commonwealth_VPN       Exit                                                                                                    |  |
| Step 2 | The Pulse Secure client interface will appear:<br>• Click <b>Disconnect.</b>                                                                          | File Help     Connections     Connected     Disconnect     Oranowealth_VPN     Disconnect     Connected     Other and the second second |  |